# Quad Loads Multifunctional Energy Meter SDM630MCT-ML-TCP

User manual V1.0

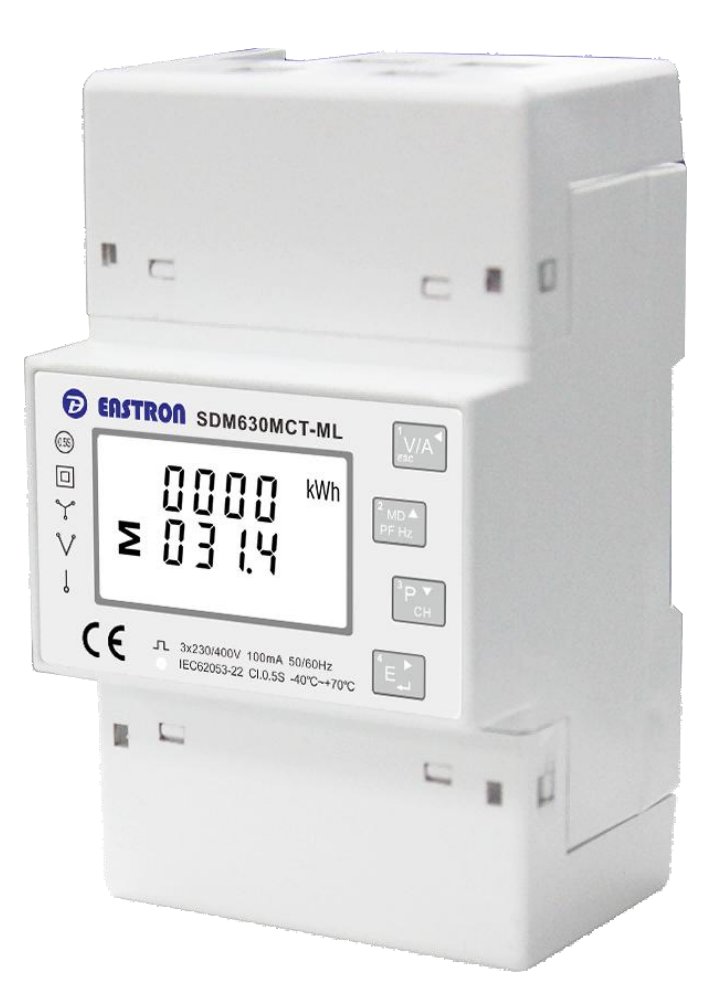

# Zhejiang Eastron Electronic Co., Ltd.

# Statements

All rights reserved. Without the written permission of the company, no paragraphs or chapters in this manual can be extracted, copied or reproduced in any form. Otherwise, the violator shall bear all consequences.

The company reserves all legal rights.

The company reserves the right to amend the product specifications in this manual without prior notice. Before placing an order, please contact our company or local agent to get the latest specifications.

### Content

| Chapter 1. Introduction                                                                                                    | 1 -                                     |
|----------------------------------------------------------------------------------------------------|-----------------------------------------|
| 1.1 Introduction                                                                                                    | 1 -                                     |
| 1.2 Product Characteristics                                                                                                    | 1 -                                     |
| 1.3 Application                                                                                                    | 2 -                                     |
| Chapter 2. Technical Parameters                                                                                                    | 2 -                                     |
| 2.1Technical parameters                                                                                                    | 2 -                                     |
| 2.2 Accuracy                                                                                                    | 2 -                                     |
| 2.3 Ethernet communication                                                                                                    | 2 -                                     |
| 2.4 Performance criteria                                                                                                    | 3 -                                     |
| 2.5 Dimensions                                                                                                    | 3 -                                     |
| 2.6 Wiring diagram                                                                                                    | 4 -                                     |
| 2.6.1 Three Phase 4 Wires                                                                                                    | 4 -                                     |
| 2.6.2 Three Phase 3 Wires                                                                                                    | 4 -                                     |
| 2.6.3 Single Phase 2 Wires                                                                                                    | 5 -                                     |
| 2.6.4 Single Phase 3 Wires                                                                                                    | 5 -                                     |
|                                                                                                    |                                         |
| Chapter 3. Operation                                                                                                    | 6 -                                     |
| Chapter 3. Operation                                                                                                    | <b> 6 -</b><br>6 -                      |
| Chapter 3. Operation                                                                                                    | <b> 6 -</b><br>6 -<br>6 -               |
| Chapter 3. Operation<br>3.1 Installation display<br>3.2 Button Function:<br>3.3 Measurements                                                                                                    | <b> 6 -</b><br>6 -<br>6 -<br>7 -        |
| Chapter 3. Operation<br>3.1 Installation display<br>3.2 Button Function:<br>3.3 Measurements<br>3.3.1 Voltage and current                                                                                                    | <b> 6 -</b><br>6 -<br>6 -<br>7 -<br>7 - |
| Chapter 3. Operation<br>3.1 Installation display<br>3.2 Button Function:<br>3.3 Measurements<br>3.3.1 Voltage and current<br>3.3.2 Frequency, Power factor and Demand                                                                                                    | ••••••••••••••••••••••••••••••••••••••  |
| Chapter 3. Operation<br>3.1 Installation display<br>3.2 Button Function:<br>3.3 Measurements<br>3.3.1 Voltage and current<br>3.3.2 Frequency, Power factor and Demand<br>3.3.3 Power                                                                                                    |                                         |
| Chapter 3. Operation<br>3.1 Installation display<br>3.2 Button Function:<br>3.3 Measurements<br>3.3.1 Voltage and current<br>3.3.2 Frequency, Power factor and Demand<br>3.3.3 Power<br>3.3.4 Energy                                                                                                    |                                         |
| Chapter 3. Operation<br>3.1 Installation display<br>3.2 Button Function:<br>3.3 Measurements<br>3.3.1 Voltage and current<br>3.3.2 Frequency, Power factor and Demand<br>3.3.3 Power<br>3.3.4 Energy<br>3.4 Setup Mode                                                                                                    | ••••••••••••••••••••••••••••••••••••••  |
| Chapter 3. Operation                                                                                                    |                                         |
| Chapter 3. Operation<br>3.1 Installation display<br>3.2 Button Function:<br>3.3 Measurements<br>3.3.1 Voltage and current<br>3.3.2 Frequency, Power factor and Demand<br>3.3.3 Power<br>3.3.4 Energy<br>3.4 Setup Mode<br>3.4.1 Password Validation<br>3.4.2 Communication Address                                                                                                    |                                         |
| Chapter 3. Operation<br>3.1 Installation display<br>3.2 Button Function:<br>3.3 Measurements<br>3.3.1 Voltage and current<br>3.3.2 Frequency, Power factor and Demand<br>3.3.3 Power<br>3.3.4 Energy<br>3.4 Energy<br>3.4 Setup Mode<br>3.4.1 Password Validation<br>3.4.2 Communication Address<br>3.4.3 CT2 check                                                                    |                                         |
| Chapter 3. Operation<br>3.1 Installation display<br>3.2 Button Function:<br>3.3 Measurements<br>3.3.1 Voltage and current<br>3.3.2 Frequency, Power factor and Demand<br>3.3.3 Power<br>3.3.4 Energy<br>3.4 Setup Mode<br>3.4.1 Password Validation<br>3.4.2 Communication Address<br>3.4.3 CT2 check<br>3.4.4 CT1 setup                                                               |                                         |
| Chapter 3. Operation<br>3.1 Installation display<br>3.2 Button Function:<br>3.3 Measurements.<br>3.3.1 Voltage and current.<br>3.3.2 Frequency, Power factor and Demand.<br>3.3.3 Power.<br>3.3.4 Energy.<br>3.4 Energy.<br>3.4 Setup Mode.<br>3.4.1 Password Validation.<br>3.4.2 Communication Address.<br>3.4.3 CT2 check.<br>3.4.4 CT1 setup.<br>3.4.5 Demand Interval Time setup. |                                         |

#### SDM630MCT-ML-TCP User Manual 2021 V1.0

|     | 3.4.7 System Type Setup                                                  | - 14 -         |
|-----|--------------------------------------------------------------------------|----------------|
|     | 3.4.8 Password Modification Setup                                        | - 14 -         |
|     | 3.4.9 Ethernet information Setup<br>3.4.10 CT Reverse Connect Correction | - 14 -<br>15 - |
|     | 3.4.11 Reset                                                             | - 18 -         |
| Cha | apter 4. Communication                                                   | - 19 -         |
|     | 4.1 Connection Diagram for Communication                                 | - 19 -         |

### **Chapter 1. Introduction**

#### **1.1 Product Introduction**

SDM630MCT-ML-TCP is a new multifunction energy meter designed by EASTRON for multi-channels measurements. The meter can work with 1p2w, 1p3w, 3p3w and 3p4w electricity grid, and it provides all important electrical parameters: voltage, current, power, PF, THD, frequency, demand, energy etc. By using plug-in connectors, the meter provides an easy click solution saving 80% installation time and avoiding wiring mistakes.

The SDM630MCT-ML-TCP is compactly designed. It can be used as 4x three phase energy meters or 12x single phase energy meters. 100mA (100mV optional) secondary external CT is required to work with the meter.

The meter SDM630MCT-ML-TCP is equipped with a Ethernet communication port and MODBUS-TCP protocol is adopted for remote reading and programming. The meter has a big back-lighted LCD showing data and uses 4 touch keypads in front for data checking and programming.

#### **1.2** Product Characteristics

- 100mA CT connected (100mV optional)
- Multi-parameters measurement
- Plug-in solution
- LCD with white backlit, adjustable backlit time
- Quad loads measurement

#### Measurements:

- Phase voltage: V1, V2, V3
- Line voltage: V1-2, V2-3, V3-1
- Current: I1, I2, I3
- Active power: P1, P2, P3, P\_total (total active power)
- Reactive power: Q1, Q2, Q3, Q\_total (total reactive power)
- Apparent power: S1, S2, S3, S\_Total (total apparent power)
- Frequency: Hz
- Power factor: PF
- Active energy: Ep\_imp (import active energy), Ep\_exp (export active energy), Ep\_total (total active energy)
- Reactive energy: Eq\_imp (import reactive energy), Eq\_exp (export reactive energy), Eq\_total (total reactive energy)
- THD-I and THD-U
- Maximum demand: MD
- Max./Min. value: Max/Min

#### Setup:

- Ethernet setup
- CT1 value
- CT reverse connection
- Demand Interval Time
- Backlit time
- Supply system 1p2w, 1p3w,3p3w,3p4w
- Reset
- Password modification

#### **1.3 Application**

SDM630MCT-ML-TCP is suitable for scenarios where multi-loads are required.

### **Chapter 2. Technical Parameters**

#### 2.1 Technical parameters

- Voltage AC (Un): 3\*230/400VAC
   Voltage range: 50 600VAC
   Auxiliary power supply: 85 300VAC
- Current input:
   Primary current input: 1 9999A
   Secondary current input: 100mA (optional: 100mV)
   Over current withstand: 20Imax for 0.5s
- Frequency:
   Rated value: 50/60Hz,
   Range: 45 65Hz
- ♦ Voltage withstand: AC voltage withstand: 4KV/1min Impulse voltage withstand: 6kV – 1.2µS waveform
- ◆ Power consumption: ≤ 2W/10VA
- Display: LCD with white backlit
- Max. reading: 99999999 kWh/kVArh

#### 2.2 Accuracy

- Voltage: 0.5%
- Current: 0.5%
- Frequency: 0.2%
- Power factor: 1%
- Active power: 0.5%
- Reactive power: 1%
- Apparent power: 1%
- ◆ Active energy: Class0.5S
- Reactive energy: Class1

#### 2.3 Ethernet communication

- Type: Ethernet
- Protocol: Modbus-TCP
- Modbus address range: 1-247
- IP: 192.168.1.200 (default)

- Port: 502
- MASK: 255.255.255.0
- ◆ Gateway: 192.168.1.1
- DHCP: Off (default)

Note: SDM630MCT-ML-TCP has 2 modes of Modbus communication address. The modes can be set by pressing the buttons on the meter or via Ethernet Modbus TCP.

Mode 1: Single communication address mode. Under this mode, the register address of different channels (CH01-CH04) will be showed in segments. Channel 1(CH01) will be matched to 0~2999; Channel 2(CH02) 3000~5999; Channel 3(CH03) 6000~8999, and Channel 4(CH04) 9000~11999.

Mode 2: Multi communication addresses mode. Under this mode, each meter will have 4 different modbus addresses. Each channel (CH01-CH04) matches to one modbus address and all the channels share the same registers. The measurement data will be distinguished by different Modbus addresses. Therefore, each SDM630MCT-ML-TCP can be used as 4 normal meters.

Please check the protocol for detailed explanation of register codes.

#### 2.4 Performance criteria

- ◆ Operation humidity: ≤90%
- ◆ Storage humidity: ≤95%
- Operating temperature: -25°C~+55°C
- ◆ Storage temperature: -40°C~+70°C
- International standard: IEC62053-22
- Accuracy class: Class 0.55
- Installation category: CATIII
- Protection against penetration of dust and water: IP51 (indoor)
- Insulating encased meter of protective class: II
- ♦ Altitude: ≤2000m

#### 2.5 Dimensions

#### Front View:

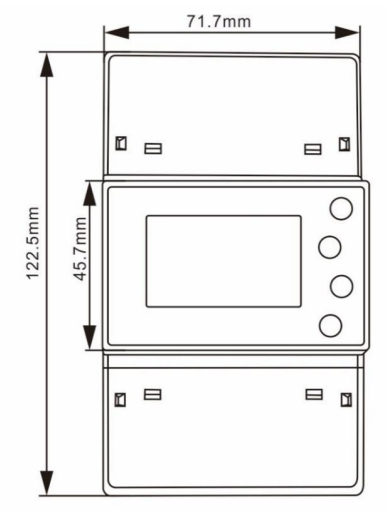

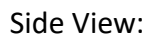

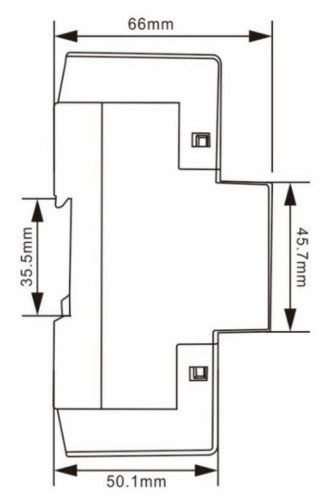

#### 2.6 Wiring diagram

#### 2.6.1 Three Phase 4 Wires

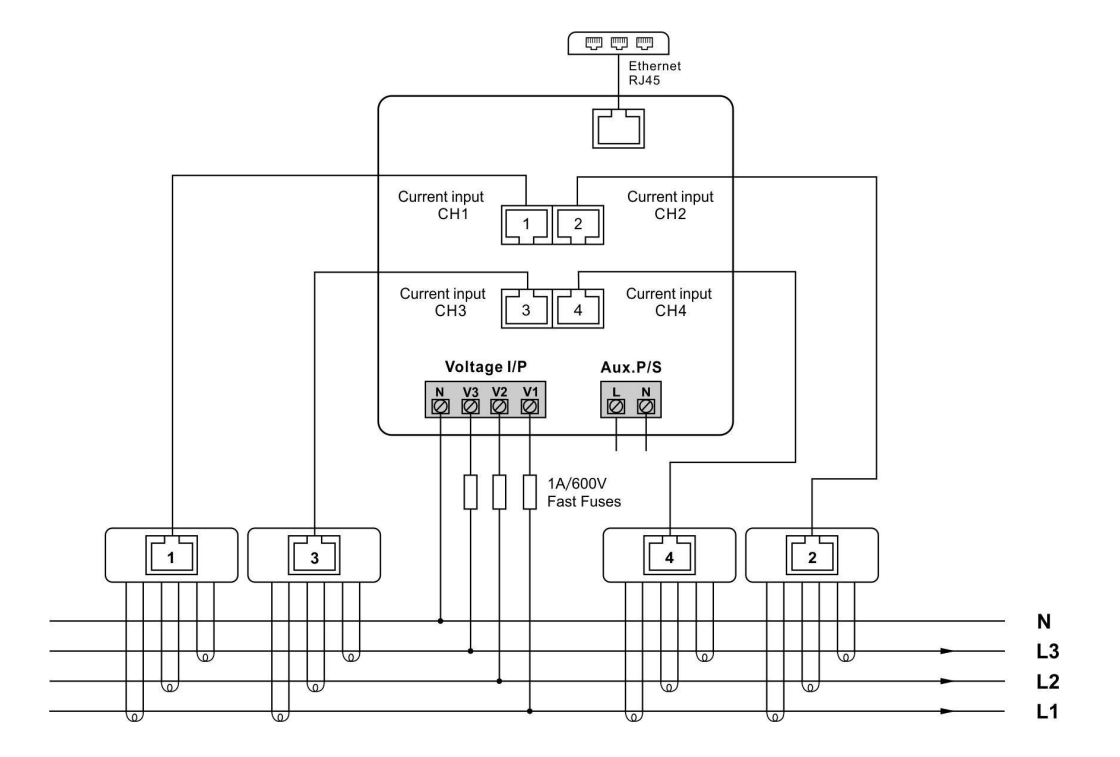

#### 2.6.2 Three Phase 3 Wires

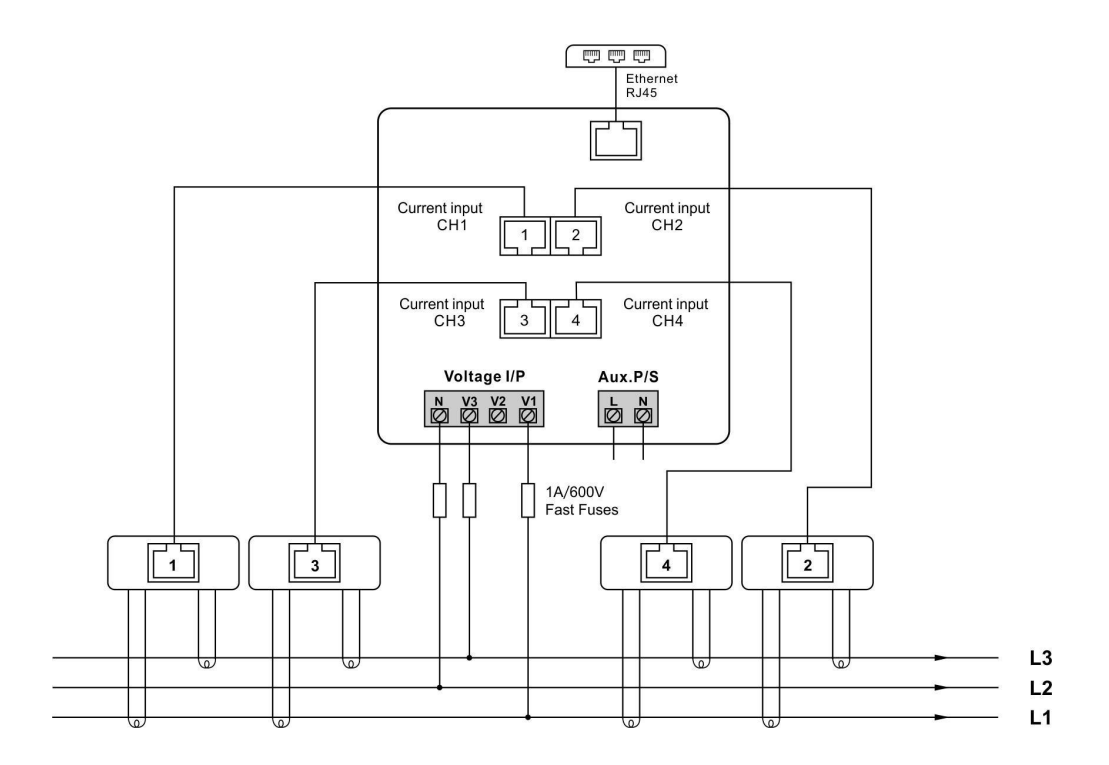

#### 2.6.3 Single Phase 2 Wires

![](_page_8_Figure_3.jpeg)

#### 2.6.4 Single Phase 3 Wires

![](_page_8_Figure_5.jpeg)

### **Chapter 3. Operation**

### 3.1 Installation display

| State       State       MkWh         MD ∑       L1-2       L1-2       MkWh         Imp Exp       N       MkVArh         MaxMin       L2-3       MkVArh         L3-1       MkVArk       PF℃\$         T1234 Z       DI       O       O       O | The first screen lights up all display segments and can be used as a display check.                                                   |
|----------------------------------------------------------------------------------------------------|----------------------------------------------------------------------------------------------------|
| 50FE<br>42<br>0 1.0 1                                                                                                    | The second screen indicates the firmware installed in the unit.<br>Note: the actual display might be different with the left on here. |
| I NSE<br>EESE<br>PRSS                                                                                                    | The interface performs a self-test and indicates the result if the test passes.                                                       |

### **3.2 Button Functions:**

| Button | Short click                                                                                    |                                       | Long press (3s)                                                                   |                 |
|--------|------------------------------------------------------------------------------------------------|---------------------------------------|-----------------------------------------------------------------------------------|-----------------|
|        | Display mode                                                                                   | Setup mode                            | Display mode                                                                      | Setup mode      |
|        | V1 V2 V3<br>V1-2 V2-3 V3-1<br>I1 I2 I3<br>In<br>V %THD<br>I %THD                               | Return to<br>previous menu            |                                                                                   |                 |
| M A    | Hz PF<br>PF1 PF2 PF3<br>MD of I1 I2 I3<br>MD of Power                                          | Previous page<br>or increase<br>value | Check meter information<br>(Address,<br>IP-High,IP-Low, CT1, SWV,<br>Full Screen) |                 |
| P V    | P1 P2 P3<br>Q1 Q2 Q3<br>S1 S2 S3<br>P-t Q-t S-t                                                | Next page or decrease value           | Change Channel<br>(CH01~CH04)                                                     |                 |
| E -    | Active E-t<br>Reactive E-t<br>Imp Active E<br>Exp Active E<br>Imp Reactive E<br>Exp Reactive E | Move to right<br>side                 | Get into Setup mode                                                               | Confirm setting |

#### **3.3 Measurements**

#### 3.3.1 Voltage and current

| Each successive pressing of the                                    | U/I ◀ | button selects a new range:       |
|--------------------------------------------------------------------|-------|-----------------------------------|
| L1 2 3 0.0 V<br>L2 2 3 0.0 V<br>CH L3 2 3 0.0                      | Ph    | ase to neutral voltage            |
| L1 000.0 V<br>L2 000.0 V<br>CH<br>0 1                              | Ph    | ase to neutral voltage(1p3w only) |
| L1-2<br>L2-3<br>L2-3<br>L2-3<br>L2-3<br>L2-3<br>L2-3<br>L2-3<br>L2 | Ph    | ase to phase voltage              |
| L1-2 0 0 0.0 V                                                     | Ph    | ase to phase voltage (1p3w only)  |
| L1 5.000 A<br>L2 5.000 A<br>CH L3 5.000                            | Cu    | rrent on each phase               |
| L1 0.000 A<br>L2 0.000 A<br>CH<br>0 1                              | Cu    | rrent on each phase(1p3w only)    |

![](_page_11_Picture_1.jpeg)

| N <b>0.068</b> A<br>CH<br>01                                      | Curret on netural                         |
|-------------------------------------------------------------------|-------------------------------------------|
| L1 05.00 V%THD<br>L2 05.00<br>CH L3 05.00                         | Phase to neutral voltage THD%             |
| L1-2 0 0.0 V %THD<br>L2-3 0 0.0 0<br>L2-3 0 0.0 0<br>L3-1 0 0.0 0 | Phase to neutral voltage THD% (3p3w only) |
| L1 05.00 1%THD<br>L2 05.00<br>CH L3 05.00                         | Phase to neutral current THD%             |
| L1 0000 I%THD<br>L2 0000                                          | Phase to neutral current THD%(1p3w only)  |

#### 3.3.2 Frequency, Power factor and Demand

![](_page_11_Picture_4.jpeg)

| L1 0.500<br>L2 0.500<br>EH L3 0.500 PF     | Power Factor of each phase           |
|--------------------------------------------|--------------------------------------|
| MD L1 6.000 A<br>L2 6.000 A<br>EH L3 6.000 | Maximum current demand on each phase |
| MD Σ 1.380 KW                              | Maximum total power demand           |
| С Н<br>0 Т                                 |                                      |

#### 3.3.3 Power

| Each successive pressing of the              | button select a new range:           |
|----------------------------------------------|--------------------------------------|
| L1 0.5 7.5 KW<br>L2 0.5 7.5<br>CH L3 0.5 7.5 | Instantaneous Active Power in kW     |
| L1 0.995 KVAr<br>L2 0.995 KVAr<br>L2 0.995   | Instantaneous Reactive Power in kVAr |
| L1 I.ISO<br>L2 I.ISO<br>CH L3 I.ISO KVA      | Instantaneous Volt-amps in kVA       |

# 🕞 EASTRON

| בן<br>מכ |        | Total kW, kVArh, kVA |
|----------|--------|----------------------|
|          | 50 KVA |                      |

#### 3.3.4 Energy

Each successive pressing of the

button shows following measurements:

| Σ<br>[ Η<br>[]    | 0000 <sup>kwn</sup><br>006.8   | Total active energy in kWh        |
|-------------------|--------------------------------|-----------------------------------|
| Σ<br>[ Η<br>[ ]   | 0000<br>008.9 <sup>kvarh</sup> | Total reactive energy in kVArh    |
| Imp<br>[ H<br>[ ] | 0000 <sup>kwh</sup><br>003.4   | imported active energy in kWh     |
| Exp<br>[H<br>]]   | 0000 <sup>kwh</sup><br>003.4   | Exported active energy in kWh     |
| Imp<br>CH<br>OI   | 0000<br>004.4 <sup>kVArh</sup> | Imported reactive energy in kVArh |

2021 EASTRON ELECTRONIC.

![](_page_14_Picture_2.jpeg)

### 3.4 Setup Mode

The meter's settable parameters are password protected. By long pressing the 4th button "E", the user can get into the setup mode.

| 3.4.1 Password Validation                                                                                                    |                                                                                                    |  |
|----------------------------------------------------------------------------------------------------|----------------------------------------------------------------------------------------------------|--|
| PRSS                                                                                                    | Press button A and P to enter password.                                                                                                    |  |
| <mark>0000</mark>                                                                                                    | Long press button for password confirmation.<br>If an incorrect password is entered, the display will show "Err". If the<br>password is correct, the unit will show the setup menu. |  |
|                                                                                                    | Password: default 1000                                                                                                    |  |
| 3.4.2 Communication Address                                                                                                    |                                                                                                    |  |
| SEE<br>Rddf                                                                                                    | Communication address setup<br>Long press to enter the setup                                                                                                    |  |
| <ul> <li>3.4.2.1 Communication address modes(quantity) setup interface</li> <li>The meter has two communication address modes:</li> <li>1. Single communication address: there is only 1 address for the whole meter, and all channels use the same communication address.</li> <li>2. Multi communication addresses: There are 4 or 3 or 2 different communication addresses for different channels.</li> </ul> |                                                                                                    |  |
| 562<br>8791<br>9053                                                                                                    | Communication address mode setup interface<br>Long press to enter the interface.                                                                                                    |  |

| 5EE<br>9NEY<br><mark>1</mark>                                                                    | Press to setup communication address.<br>Long press to confirm.<br>Option: 1, M* (default)<br>1 means one communication address mode;<br>M* means multi communication addresses. It can be 2 or 3 or 4. It<br>depends on the meter you have is for dual loads, or tri-loads or<br>quad-loads. |
|--------------------------------------------------------------------------------------------------|----------------------------------------------------------------------------------------------------|
| 3.4.2.2-1 Address setup, range 0                                                                 | 01~247(one communication address mode)                                                                                                    |
| 588<br>Rddr<br>001                                                                               | Communication address setup<br>Long press button to enter the setup mode.                                                                                                    |
| 566<br>8337<br>001                                                                               | Press button Press button to set the addresses.<br>Long press button to confirm.<br>Address range: 001 ~ 247, default 001.                                                                                                    |
| 3.4.2.2-2 Address setup, range 00                                                                | 1~247(Multi communication addresses mode)                                                                                                    |
| 565<br>8337<br>64<br>001                                                                         | Address setup for corresponding channel<br>Long press button<br>Press button<br>(CH01-CH04) that need setting.                                                                                                    |
| 562<br>8337<br>847<br>81<br>81<br>81<br>81<br>81<br>81<br>81<br>81<br>81<br>81<br>81<br>81<br>81 | Press button And P to set the address.<br>Long press to confirm.<br>Address range: 001 ~ 247, default 001                                                                                                    |

| 3.4.3 CT2 check                                                                                                    |                                                                                                    |  |
|----------------------------------------------------------------------------------------------------|----------------------------------------------------------------------------------------------------|--|
| 5EE<br>EE2<br>0.1 ×                                                                                                    | Check only, not settable.<br>Note: if the unit is 100mA input version, the CT2 check will show 0.1A.                            |  |
| 3.4.4 CT1 setup                                                                                                    |                                                                                                    |  |
| SEŁ                                                                                                    | Long press button to enter the setup.                                                                                           |  |
| EE I                                                                                                    |                                                                                                    |  |
| SEE                                                                                                    | Press button<br>(CH01-CH04).                                                                                                    |  |
|                                                                                                    | Long press button to enter the setup interface of CT1 of each phase.                                                            |  |
| SEE<br>LI<br>CH EEI                                                                                                    | Choose the phase to be set<br>Press button and P to choose the phase(L1, L2, L3)<br>Long press to enter the CT1 setup interface |  |
| L  <br>[ L  <br>[ L  <br>[ L  <br>[ L ]<br>[ L ]<br>[ L ]<br>[ L ]<br>[ L ]<br>[ L ]<br>[ L ]<br>[ L ]<br>[ L ]<br>[ L ]<br>[ L ]<br>[ L ]<br>[ L ]<br>[ L ]<br>[ L ]<br>[ L ]<br>[ L ]<br>[ L ]<br>[ L ]<br>[ L ]<br>[ L ]<br>[ L ]<br>[ L ]<br>[ L ]<br>[ L ]<br>[ L ]<br>[ L ]<br>[ L ] ]<br>[ L ] ]<br>[ L ] ] ]<br>[ L ] ] ]<br>[ L ] ] ] ]<br>[ L ] ] ] ]<br>[ L ] ] ] ]<br>[ L ] ] ] ] ] ] ] ] ] ] ] ] ] ] ] ] ] ] | CT1 setup interface<br>Press button and P to set the CT1 value.<br>Long press to confirm.                                       |  |
|                                                                                                    | CT1 range: 1~9999 A, default 100 A                                                                                              |  |
| 3.4.5 Demand Interval Time setup                                                                                                    |                                                                                                    |  |
| 586<br>316<br>60                                                                                                    | Long press button to enter the setup.                                                                                           |  |
|                                                                                                    |                                                                                                    |  |

#### SDM630MCT-ML-TCP User Manual 2021 V1.0

### **E** EASTRON

![](_page_17_Figure_2.jpeg)

| SEE<br>PASS<br>1000               | Press button and Press button to enter the new password.<br>Long press button to confirm.<br>Range: 0000~9999, default 1000. |  |
|-----------------------------------|----------------------------------------------------------------------------------------------------|--|
| 3.4.9 Ethernet information setup  |                                                                                                    |  |
| 3.4.9.1 DHCP function setup       |                                                                                                    |  |
| SEE<br>ECP<br>IP                  | Long press button to enter the setup mode of TCP IP information.                                                             |  |
| SEE<br>JHEP<br><mark>OFF</mark>   | Press button and row to choose DHCP on or off.<br>Default: off                                                               |  |
| 3.4.9.2 TCP IP address setup      |                                                                                                    |  |
| 566<br>19<br>8337                 | Long press button to set IP address.                                                                                         |  |
| H<br>192.<br>168.                 | IP-High 192.168 (default)                                                                                                    |  |
| L<br>00 I.<br>23 T                | IP-Low 001.200 (default)                                                                                                    |  |
| 3.4.9.3 Subnet Mask address setup |                                                                                                    |  |

| 56E<br>NEE<br>ARSE                | Long press button to enter the setup mode.                             |  |
|-----------------------------------|------------------------------------------------------------------------|--|
| H<br>255.<br>255.                 | Subnet mask-High 255.255 (default)                                     |  |
| L<br>255.<br>000                  | Subnet mask-Low 255.0 (default)                                        |  |
| 3.4.9.4 TCP gateway address setup |                                                                        |  |
| 588<br>6888<br>988                | Long press button to enter the setup mode of IP address of TCP gateway |  |
| H<br>192.<br>168.                 | TCP gateway address - High: 192.168 (default)                          |  |
| L<br>00 I.<br>00 I                | TCP gateway address - Low: 001.001 (default)                           |  |
| 3.4.9.5 TCP IP Port setup         |                                                                        |  |

|                                                                                                    | 588<br>1 P<br>POP8 | Long press button to enter the setup mode of TCP IP port                                 |  |  |
|----------------------------------------------------------------------------------------------------|--------------------|------------------------------------------------------------------------------------------|--|--|
|                                                                                                    | ן P<br>POPE<br>502 | TCP IP port: 502(default)                                                                |  |  |
| <b>3.4.10 CT Reverse Connect Correction</b><br>If the CT is reversely connected, the user does not need to disconnect and reconnect the cables. By this setting adjustment, the meter will automatically adjust the current direction. |                    |                                                                                          |  |  |
|                                                                                                    | 58E<br>595<br>CNNE | Long press to choose the channel.                                                        |  |  |
|                                                                                                    | SEE                | Channel selection<br>Press button $M^{A}$ and $P^{\nabla}$ to choose channel (CH01-CH04) |  |  |
| С Н<br>0 1                                                                                                    | СППЕ               | Long press to enter the phase selection interface for CT                                 |  |  |
|                                                                                                    | SEE                | Phase select the phase<br>M $A$ $P$ $V$ to choose the phase (11, 12, 13)                 |  |  |
| C H<br>D I                                                                                                    | <u> </u>           | Long press button to enter the setup.                                                    |  |  |
|                                                                                                    | SEE                | Press button A and P to set the direction.                                               |  |  |
| [ H<br>[]                                                                                                    | ĒĒd                | Long press button to confirm.<br>Option: FRD (forward) and REV (reverse), default: FRD.  |  |  |

| <b>3.4.11 Reset</b><br>This function allows user to reset data. |                    |                                                                                                    |
|-----------------------------------------------------------------|--------------------|----------------------------------------------------------------------------------------------------|
|                                                                 | ΓΕ-<br>5ΕΕ         | Long press button to choose channel.                                                                                                    |
| C H<br>D 1                                                      | РЕ-<br>5ЕЕ         | Channel Selection interface<br>Press button And P to choose channel (CH01-CH04).<br>Long press to enter the reset confirmation interface.      |
| С Н<br>0 Т                                                      | PE-<br>SEL<br>dod  | Press button and Proto choose the data type.<br>Long press button to confirm. Reset done.<br>Reset option: Max. demand, Max. value, Min. value |
| Note:                                                           |                    |                                                                                                    |
|                                                                 | ГЕ -<br>5ЕЕ<br>drd | The left interface shows how to reset demand information.                                                                                      |
| MaxMin                                                          | ΓΕ-<br>5ΕΕ         | The left interface shows how to reset Max. and Min. values.                                                                                    |

#### Chapter 4. Connection Diagram for Communication

![](_page_22_Figure_3.jpeg)

If you have any question, please feel free to contact our sales team.

Zhejiang Eastron Electronic Co., Ltd. No.1369, Chengnan Rd. Jiaxing, Zhejiang, 314001, China Tel: +86-573-83698881 Fax: +86-573-83698883 Email: sales@eastrongroup.com www.eastrongroup.com